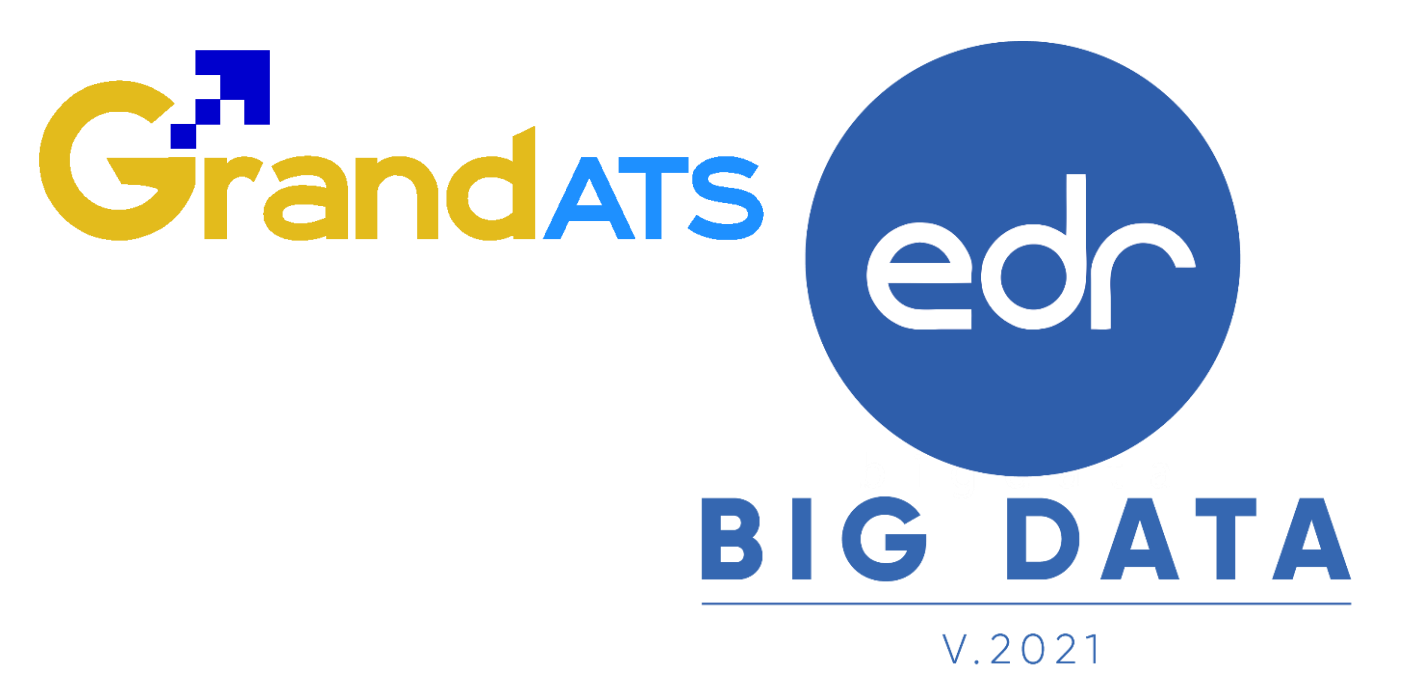

# ขั้นตอนการปฏิบัติงาน WI : Work Instruction ขั้นตอนการแก้ไขการขาดเรียนเกินกำหนด สำหรับครูผู้สอน

| ชื่อ WI : ขั้นตอนการแก้ไขการขาดเรียนเกินกำหน             | WI Number :                        |                           |                 |  |
|----------------------------------------------------------|------------------------------------|---------------------------|-----------------|--|
| Module (งาน) : ครูผู้สอน                                 | ช่วงเวลาการใช้งาน : ตลอดปีการศึกษา |                           |                 |  |
| ผู้ที่มีส่วนเกี่ยวข้อง : ครูผู้สอน ผู้ใช้งาน : ครูผู้สอน |                                    | สำหรับ ฝ่ายบริหารทรัพยากร |                 |  |
| วันที่จัดทำ/แก้ไข เอกสาร : 1 มีนาคม 2565                 |                                    | REV. : 02                 | จำนวนหน้า : 7   |  |
| จัดทำโดย : ทีม Imp. ตรวจสอบโดย : Senior Imp              |                                    | อนุมัติโดย :              | อนุมัติวันที่ : |  |

Version : WI\_TEA\_User\_editData\_20220301\_Rev.02

2021 © EDR BY <u>บริษัท แกรนด์ เอทีเอส จำกัด</u>

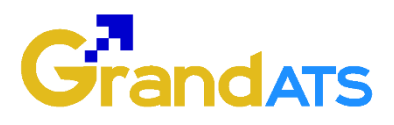

## สารบัญ

| เรื่อง                                                           | หน้าที่ |
|------------------------------------------------------------------|---------|
| ภาพรวมการแก้ไขการขาดเรียนเกินกำหนด                               | 3       |
| - ขั้นตอนการเช็คชื่อเข้าเรียนรายวิชาย้อนหลัง                     | 4       |
| - ตัวอย่างรายงานรายชื่อบักศึกษาขาดเรียบบากกว่าจำนวนครั้งที่กำหนด | 6       |

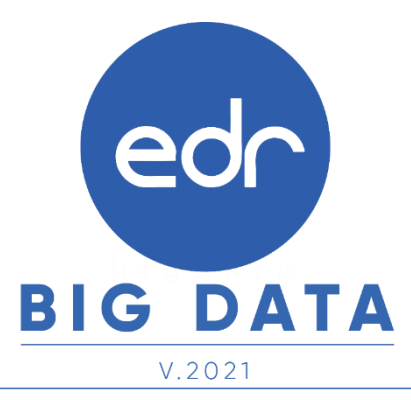

Version : WI\_TEA\_User\_editData\_20220301\_Rev.02

2021 © EDR BY <u>บริษัท แกรนด์ เอทีเอส จำกัด</u>

edr

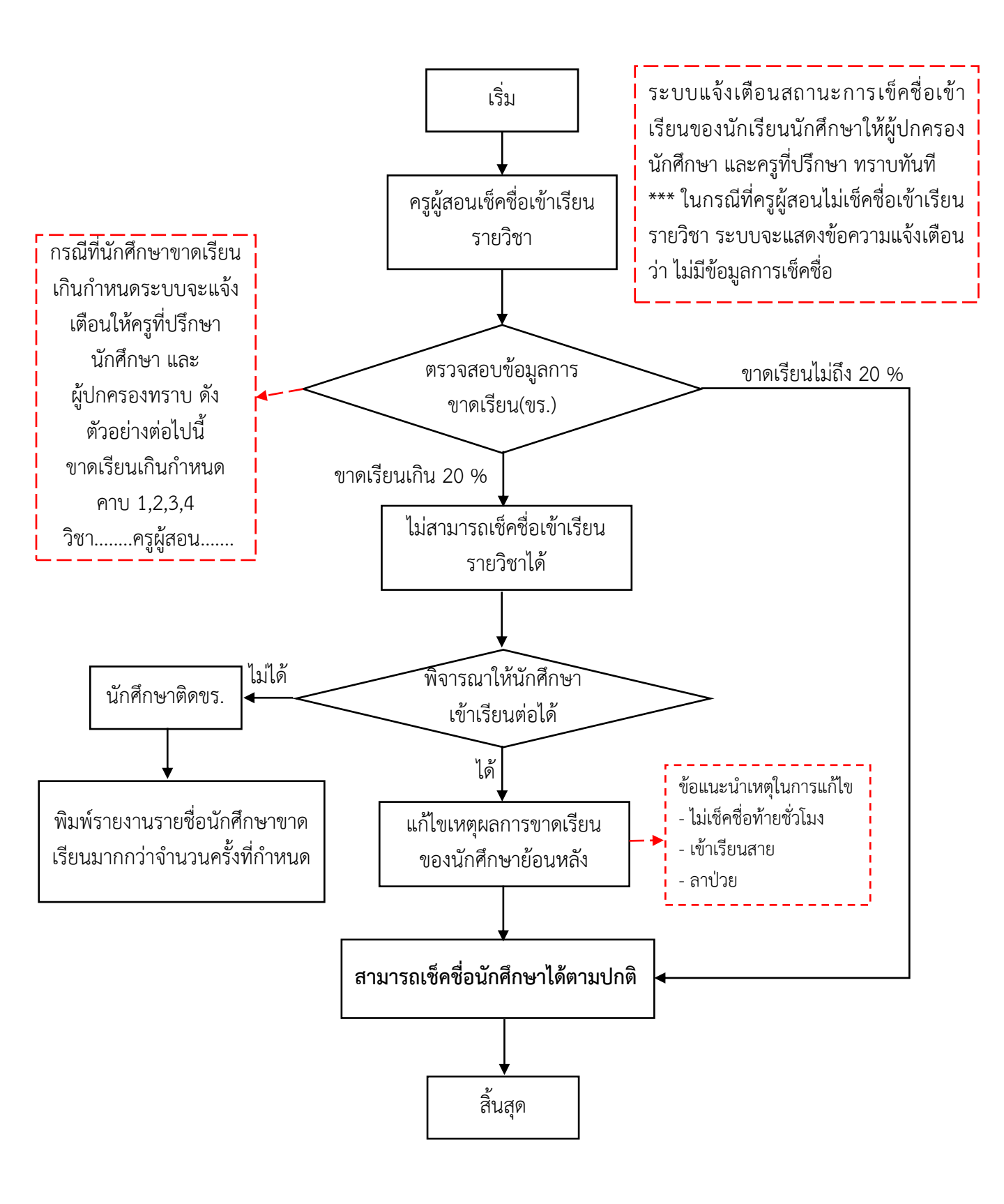

### edr การใช้งานระบบ EDR สำหรับครูผู้สอน (ช่วงระหว่างภาคเรียน)

แจ้งเพื่อทราบ :ครูผู้สอนจะสามารถเซ็คชื่อเข้าเรียนรายวิชา และบันทึกคะแนนสอบเพื่อส่งงานวัดผลได้ตามปกติ ก็ต่อเมื่อ นักศึกษามีเปอร์เซ็นต์การเข้าเรียนไม่ต่ำกว่า 20% หากนักศึกษามีเปอร์เซ็นต์การเข้าเรียนต่ำกว่า 20% ครูผู้สอนสามารถช่วยเหลือให้นักศึกษาสามารถเช็คชื่อเข้าเรียนรายวิชาได้ตามปกติ ดังคู่มือขั้นตอนการแก้ไขการขาด เรียนเกินกำหนด โดยขั้นตอนนี้จะสามารถทำได้เฉพาะบนเว็ปเบราว์เซอร์ระบบ EDR เท่านั้น

#### ขั้นตอนการแก้ไขข้อมูลเซ็คชื่อสำหรับนักศึกษาที่ขาดเรียนเกินกำหนด

- คลิกเลือกเมนู " ครูผู้สอนสอน "
- คลิกเลือกฟังก์ชัน " เช็คชื่อนักศึกษาเข้าเรียนรายวิชา "

| Cor วิทยาลัยเทคนิเ      | คสระบุรี                                            |                                                                    |                                       | = 1ms 😑                              |
|-------------------------|-----------------------------------------------------|--------------------------------------------------------------------|---------------------------------------|--------------------------------------|
| ≪ คลิกเพื่อขยาย/ย่อเมนู | ข้อมูลปึงบประมาณ : <mark>2564</mark>   ปีหลักสูตร : | 2563   ภาคเรียน : 1/2564 AA                                        |                                       |                                      |
| <u>ฏ</u> หน้าหลัก       | ท่านกำลังท่างานอยู่ใน: ครูผู้สอน                    |                                                                    |                                       |                                      |
| 👫 ຜູ້ດູແລະະນນ           | 🔢 ครผู้สอน                                          |                                                                    |                                       |                                      |
| 🔲 บริการข้อมูลทั่วไป    |                                                     |                                                                    |                                       |                                      |
| 📄 งานพัฒนาหลักสูตรฯ     | Q Search Menu                                       |                                                                    |                                       |                                      |
| 🖉 งานทะเบียน            | ภาระ หน้าที่ ความรับผิดชอบ                          |                                                                    |                                       |                                      |
| <u>n∏</u> งานวัดผล      | 0 . व. , वं स्व                                     | 🗔 , v. java v.d.                                                   | [/] เช็ดซื่อบัดชื่อพอเข้าเรียบรวยวิชา | 2                                    |
| 🗹 งานกิจกรรม            | ∠ กลุ่มทสอน/รายขอนกศกษา                             | เ∐ กาหนดครูผูสอนบฏบดหนาทสอน<br>≪ี่ ส่งผออารเรียนให้งานวัดผอ/แก้ไขผ | าา อัพโหลดดะแบบเล็มเข้า สร.02         | - ารสอน/บนทกคะแนน<br>โรสอน/บนทกคะแนน |
| 🚡 งานทวิภาคี            |                                                     | ₩ NOMENT 1993 CINE NO TRAVINEN EET E DM                            |                                       | อกเทท เพ. ทุงบองูลสงทระบอล เง        |
| 🖡 ครูผู้สอน 1           | ื่ <b>≢</b> กำหนด PLC/ภาระงานของตนเอง               | 🖹 แผนการจัดการเรียนรู้/บันทึกหลังการ                               | 🖹 กำหนดการสอนรายวิชา (Course          | 🖹 สรุปผลการประเมินการสอนของครูโต     |
| 🔲 งานครูที่ปรึกษา       | 🖹 สรุปผลการประเมินครูที่ปรึกษา                      |                                                                    |                                       |                                      |
| & ครูที่ปรึกษา          |                                                     |                                                                    |                                       |                                      |
| ∑ งานปกครอง             | EDR Hybrid Learning: การจัดการเรียนการส             | สอนออนไลน์                                                         |                                       |                                      |
|                         |                                                     |                                                                    |                                       |                                      |

#### 3. จากนั้นให้ครูผู้สอนเลือก " **กลุ่มที่สอน** " ที่ต้องการแก้ไขข้อมูลนักศึกษาที่ขาดเรียนเกินกำหนด

| ලේ            | זאנ ל    | บาลัยเทคนิคสร                        | ะบุรี                                      |                              |                     |                               |                                              |                         | <b>= 1</b> 115 🕘                  |   |
|---------------|----------|--------------------------------------|--------------------------------------------|------------------------------|---------------------|-------------------------------|----------------------------------------------|-------------------------|-----------------------------------|---|
| »             | ข้อมูลบี | ใงบประมาณ : <mark>2564</mark>        | ปีหลักสูตร : <mark>2563</mark>   ภาคเ      | รียน : <mark>1/2564</mark> / | <b>AA</b>           |                               |                                              |                         |                                   |   |
| لما           | ท่านกำล้ | ถึงท่างานอยู่ใน: <del>ครูผู้</del> ส | <b>tอน</b>                                 |                              |                     |                               |                                              |                         |                                   |   |
|               | 🖿 តើវ    | อกกลุ่มที่สอน 🗅                      | ) กำหนดจำนวนการขาดเรียนสำหรัง              | มการตัดเกรด ขร.              | 🗋 ตรวจสอบการขาดเ    | เรียน 🗋 ตรวจสอะ               | บสถานะการเช็คชื่อรายวัน                      |                         |                                   |   |
| Ð             |          |                                      | กำหน                                       | ดระยะเวลา "เช็ค              | าชื่อเข้าเรียนรายวิ | ชา" คือ <mark>08:30</mark> -2 | 20:00 น.ในแต่ละวันเท่านั้นนะ                 | ะคะ                     |                                   |   |
| <u>nl</u>     |          | <ol> <li>การแสดงข้อมูลร์</li> </ol>  | ในอยู่กับภาคเรียนที่เลือก โปรดดรว          | จสอบภาคเรียน : 1/2           | 564                 |                               |                                              |                         |                                   |   |
| 3             |          | รหัสกลุ่มเรียน                       | ช็อกลุ่มที่สอน                             | กลุ่มที่สอน                  | ปีหลักสูตร          | รหัสวิชาเรียน                 | ชื่อวิชาเรียน                                | ครูผู้สอน               |                                   |   |
| 7             |          | Q                                    |                                            | ٩                            | ٩                   | ٩                             | ٩                                            | ٩                       | ٩                                 | Q |
|               |          | 64410601                             | ทลบ.1/1 เทคโนโลยีการ<br>ก่อสร้าง (ทวิภาคี) | 1                            | 2563                | 4000-1301                     | วิทยาศาสตร์เทคโนโลยีประยุกต์                 | นางสาวดารณี เลย<br>ะกุล | \rm ยังไม่ได้เช็ค<br>ชื่อ 4 ครั้ง | 3 |
| <u>८</u><br>□ |          | 64410601                             | ทลบ.1/1 เทคโนโลยีการ<br>ก่อสร้าง (ทวิภาคี) | 1                            | 2563                | 4106-2601                     | เทคโนโลยีก่อสร้าง                            | นางปราณีต วรรณ<br>ทอง   | 😢 ไม่มีรายการ<br>เช็คชื่อ         | Q |
| Ê             |          | 64410601                             | ทลบ.1/1 เทคโนโลยีการ<br>ก่อสร้าง (ทวิภาคี) | 1                            | 2563                | 4106-2303                     | ความปลอดภัยและอาชีวอนามัย<br>ในสถานประกอบการ | นายวรดร ทิพย์ศรี        | \rm ยังไม่ได้เช็ค<br>ชื่อ 1 ครั้ง | Q |

 จากนั้นให้ครูผู้สอนเลื่อนลงมาบริเวณด้านล่างของหน้าจอแสดงผล และตรวจสอบเปอร์เซ็นต์การขาดเรียน รายวิชาของนักศึกษารายบุคคล โดยครูผู้สอนสามารถตรวจสอบได้จากคอลัมน์ "สรุปเปอร์เซ็นต์การขาดเรียน " หากนักศึกษาท่านใดมีเปอร์เซ็นต์การขาดเรียนรายวิชามากกว่า 20% ในคอลัมน์สรุปเปอร์เซ็นต์การขาดเรียนรายวิชา จะแสดงผลเป็นสีแดง และถือว่า " นักศึกษาขาดเรียนเกินกำหนด "

โดยให้ครูผู้สอน **คลิกเลือก " ชื่อของนักศึกษา "** ท่านนั้นๆ เพื่อทำการแก้ไขการขาดเรียนเกินกำหนด

| สำดับ<br>ที่ | รหัสนักศึกษา | ชื่อ-สกุล                                                              | เข้า<br>เรียน         | ไม่เข้าเรียน (ขาด<br>เรียน) | ไม่เข้าเรียน (แบบมี<br>เหตุผล) | สรุปเปอร์เซ็นต์ขาด<br>เรียน | เปอร์เซ็นต์การเรียน (สีเขียว=เข้าเรียน/สีแดง=ขาด<br>เรียน) |
|--------------|--------------|------------------------------------------------------------------------|-----------------------|-----------------------------|--------------------------------|-----------------------------|------------------------------------------------------------|
| 1            | 6441060501   | <sup>นา</sup> ชาวร้องจร้องไอนไ<br><sup>ปัธ</sup> <b>ครูผู้สอนสามาร</b> | <mark>เถตรวจ</mark> า | สอบได้จากคอลัม              | น์                             | 16.67 %                     | 83.33 % 1 <mark>6.67 %</mark>                              |
| 2            | 6441060502   | <sup>นา</sup> "สรปเปอร์                                                | ส์เซ็นต์ก             | ารขาดเรียน"                 |                                | 3.70 %                      | 96.30 % 3.70 %                                             |
| 3            | 6441060503   | นา                                                                     |                       |                             |                                |                             | 100.00 %                                                   |
| 4            | 6441060504   | นายทรงศักดิ์ ชินบุตร                                                   | 12                    |                             |                                |                             | 100.00 %                                                   |
| 5            | 6441060505   | นายธนสินธ์ ศิริทรัพย์                                                  | 10                    | 2                           |                                | 3.70 %                      | 96.30 % 3.70 %                                             |
| 6            | 6441060506   | นายธีรนัย นาคเกี้ยว                                                    | 10                    | 2                           |                                | 3.70 %                      | 96.30 % 3.70 %                                             |
| 7            | 6441060507   | นายพิตรพิบูล มหาผล                                                     | 12                    |                             |                                | I                           | 100.00 %                                                   |
| 8            | 6441060508   | นายพีรณัฐ แสนยินดี                                                     | 12                    |                             |                                |                             | 100.00 %                                                   |
| 4            | 6441060509   | นายภูมินทร์ ศรีหาวงบ์                                                  | 0                     | 12                          |                                | 22.22 %                     | 77.78 % 22.22 %                                            |
| 10           | 6441060510   | นายวงศธร วุฒิศาสตร์                                                    | 12                    |                             |                                |                             | 100.00 %                                                   |
| 11           | 6441060511   | นายอนิวัตติ์ ทองสุข                                                    | 10                    | 2                           |                                | 3.70 %                      | 96.30 % 3.70 %                                             |
| 12           | 6441060512   | นายอภิสิทธิ์ กลิ่นรื่น                                                 | 12                    |                             |                                |                             | 100.00 %                                                   |
| 13           | 6441060513   | นายเอกราช หมายมี                                                       | 12                    |                             |                                | ·/                          | 100.00 %                                                   |

5. จากนั้นทำการแก้ไขเหตุผลการขาดเรียนของนักศึกษาในแต่ละวัน ให้เป็นเหตุผลอื่นๆ เช่น **ไม่เช็คชื่อท้ายชั่วโมง** เนื่องจากระบบ EDR จะทำการคิดเปอร์เซ็นต์การขาดเรียนรายวิชาของนักศึกษาจากเหตุผลการขาดเรียนเพียงเหตุผล เดียวนั้น ส่วนเหตุผลอื่นๆ จะอนุโลมไม่นำไปคิดเปอร์เซ็นต์การขาดเรียนรายวิชา โดยให้ครูผู้สอนปรับปรุงเปอร์เซ็นต์ การเช็คเชื่อเข้าเรียนรายวิชาของนักศึกษานั้น ต่ำกว่า 20 %

6. คลิกเลือก **"บันทึก"** 

|                                                                                                    | วันที่จัดการเรียนการ<br>สอน | คาบเรียน | ทำหนดคาบที่เข้าเรียน หรือ ไม่เข้าเรียนด้วยเหตุผล | สถานะ                |
|----------------------------------------------------------------------------------------------------|-----------------------------|----------|--------------------------------------------------|----------------------|
| <b>1</b>                                                                                                  | 15/06/2564 (a.)             | 7        | 7 หรือ ยาดเรียน                                  | ขาดเรียน             |
| สถานกาทนักศึกษาปัจจุบัน : กำลังศึกษา                                                                      | 20/06/2564 (an.)            | 11-12    |                                                  | ขาดเรียน             |
|                                                                                                    | 22/06/2564 (a.)             | 7        | 7 หรือ เกิดรัฐ                                   | ขาดเรียน             |
| 77.78 76                                                                                                  | 27/06/2564 (ar.)            | 11-12    |                                                  | ขาดเรียน             |
| ชื่อ-สกุล: นายภูมินทร์ ศรีหาวงบ์<br>สาขาวาบ: เหลง 1/1 เหตร์ห∖้อที่อารก่อสร้าง (หรือาดี)                   | 29/06/2564 (a.)             | 7        | 7 หรือ (ยาตเรียน 🗸                               | ขาดเรียน             |
| เข้าเรียน: 0 คาม/ช.ม.                                                                                     | 04/07/2564 (ar.)            | 11-12    | 11 12 หรือ (ขาดเรียน 🗸                           | ขาดเรียน             |
| ไม่เข้าเรียน (ยาดเรียน) : <mark>12 คาบ∕ช.ม.</mark><br>ไม่เข้าเรียน (แบบมีเทคผล) : <mark>0 คาบ∕ช.ม.</mark> | 06/07/2564 (a.)             | 7        | 7 หรือ (ขาดเรียน 🗸                               | ขาดเรียน             |
| เปอร์เช็นด์เข้าเรียน : <b>77.78 %</b>                                                                     | 11/07/2564 (an.)            | 11-12    | 11 12 หรือ (มาดเรียน 🗸                           | ขาดเรียน             |
| เปอร์เซ็นต์ขาดเรียน : <mark>22.22 %</mark>                                                                | 13/07/2564 (a.)             | 7        | 7 N <sup>5</sup> 2                               | เข้าเรียน 1 คามเรียน |
|                                                                                                    |                             |          | 6 มันพึก ธีสนกสับ                                |                      |

5

Version : WI\_TEA\_User\_editData\_20220301\_Rev.02

### ตัวอย่างรายงานรายชื่อนักศึกษาขาดเรียนมากกว่าจำนวนครั้งที่กำหนด

|         |               | รายงานแส                  | วิทยาลัยเทคนิคพังง<br>ดงสรุปข้อมูลการขาดเรียนของนักศึกษ | า<br>หา (สำหรับอาจาร                   | ย์ที่ปรึกษา)             | )                                        | หน้า 1 of 1 |
|---------|---------------|---------------------------|---------------------------------------------------------|----------------------------------------|--------------------------|------------------------------------------|-------------|
|         |               |                           | จำนวนเปอร์เซ็นต์การขาดเรียน                             | [1.5.]                                 |                          |                                          |             |
| ภาคเรีย | นที่ : 2/2564 | วันที่เปิดเรีย            | ยน: 31/10/2564 วัน                                      | ที่สั่งพิมพ์ : 18,                     | /12/2564                 |                                          |             |
| แผนกวี  | อีซา ชางยนต์  |                           |                                                         |                                        | ą                        | เล่กำพ <sup>2161</sup>                   |             |
| ลำดับ   | รหัสนักศึกษา  | ชื่อนักศึกษา              | กลุ่มเรียน                                              | เบอร์โทร<br>ผู้ปกครอง <mark>2</mark> ก | จำนวนวิชา<br>ที่ขาดเรียน | อาจารย์ที่ปรึกษา                         | เบอร์โทร    |
| 1       | 64201010007   | นายไซยพศ เทพณรงค์         | ปวช.1/1 ยานยนต์                                         | 09273631715                            | 1                        | นายจรินทร์<br>ลั่นชี/นายกริชนันท์ ใจชื่น | 089-4721684 |
| 2       | 64201010015   | นายณัฐวุฒิ จันทร์ทอง      | ปวช.1/1 ยานยนต์                                         | 0857924295                             | 1                        | นายจรินทร์<br>ลั่นชี/นายกริชนันท์ ใจชื่น | 089-4721684 |
| 3       | 64201010060   | นายประกาศิต กิติธรรม      | ปวช.1/4 ยวนอนต์ (ทวิภาคี)                               | 0846282359                             | 1                        | นายนพดล เวชพิมล                          | 0994020479  |
| 4       | 64201010062   | นายผาติ รัตน์มณี          | ญริษา/4 ยานยนต์ (ทวิภาคี)                               | 0646361468                             | 2                        | นายนพดล เวชพิมล                          | 0994020479  |
| 5       | 64201010064   | นายพิสิษฐ์ จันทร คเขาชื่อ | ปวช.1/4 ยานยนต์ (ทวิภาคี)                               | 0801076308                             | 2                        | นายนพดล เวชพิมล                          | 0994020479  |
| 6       | 64201010066   | นายสุทธิ์นงค์ พื้นใกตุ    | ปวช.1/4 ยานยนต์ (ทวิภาคี)                               | 0817197026                             | 2                        | นายนพดล เวชพิมล                          | 0994020479  |
| 7       | 64201010075   | จายภาณุวัฒน์ นวนนุ่น      | ปวช.1/4 ยานยนต์ (ทวิภาคี)                               | 0954316963                             | 2                        | นายนพดล เวชพิมล                          | 0994020479  |

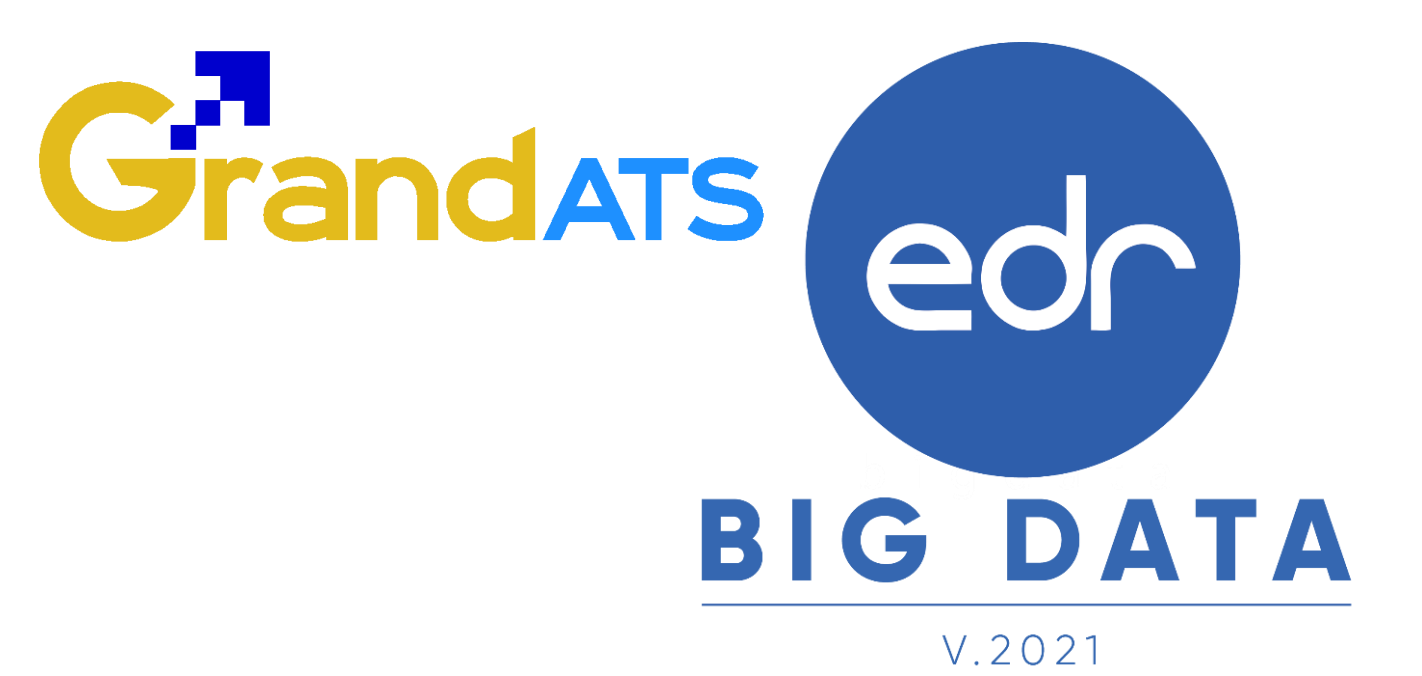

## สอบถามการใช้งานได้ที่

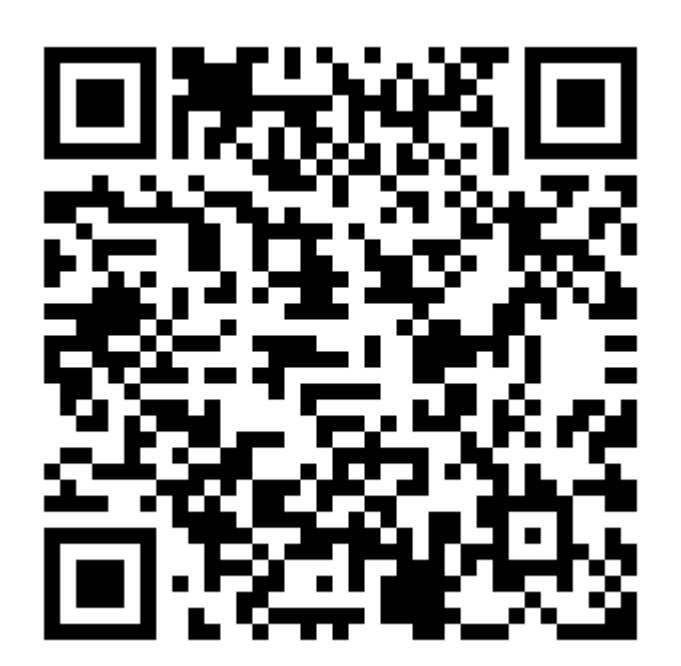

### Line Official EDR Plus : @789peqoh